## Elsevier 社電子ジャーナル等の前払い PPV(Pay Per View)利用方法

Elsevier 社が提供する電子ジャーナル等について、本学が購読契約していないタイトルを論文単位でダウンロ ードできます。事前登録の上、下記の手順でご利用ください。

※Elsevier 社から他の出版社に販売権が移った雑誌等一部のタイトルについては本サービスの対象外となります。 詳しくは Elsevier 社の Web サイトをご参照ください。

〈前払い PPV(Pay Per View)対象外タイトル〉

https://www.elsevier.com/\_\_data/promis\_misc/sd-content/journals/jnlnotrans.htm

## 利用の流れ

| ScienceDirect       Journals & Books       Create accourl       Sign in         Search for peer-reviewed journals, articles, book chapters and open access content.       More activity       Search for peer-reviewed journals, articles, book chapters and open access content.       More activity       Search for peer-reviewed journals, articles, book chapters and open access content.       More access content.       More access con | Elsevier 社 の Web サ イ ト<br>(ScienceDirect) にアクセスし、「Sign<br>in」をクリックして、登録済みのユー<br>ザーネーム (メールアドレス) とパス<br>ワードでログインしてください。<br>(https://www.sciencedirect.com/) |
|----------------------------------------------------------------------------------------------------|----------------------------------------------------------------------------------------------------|
|                                                                                                    | ログイン後、アカウントの<br>Organization 情報を設定します。                                                                                                    |

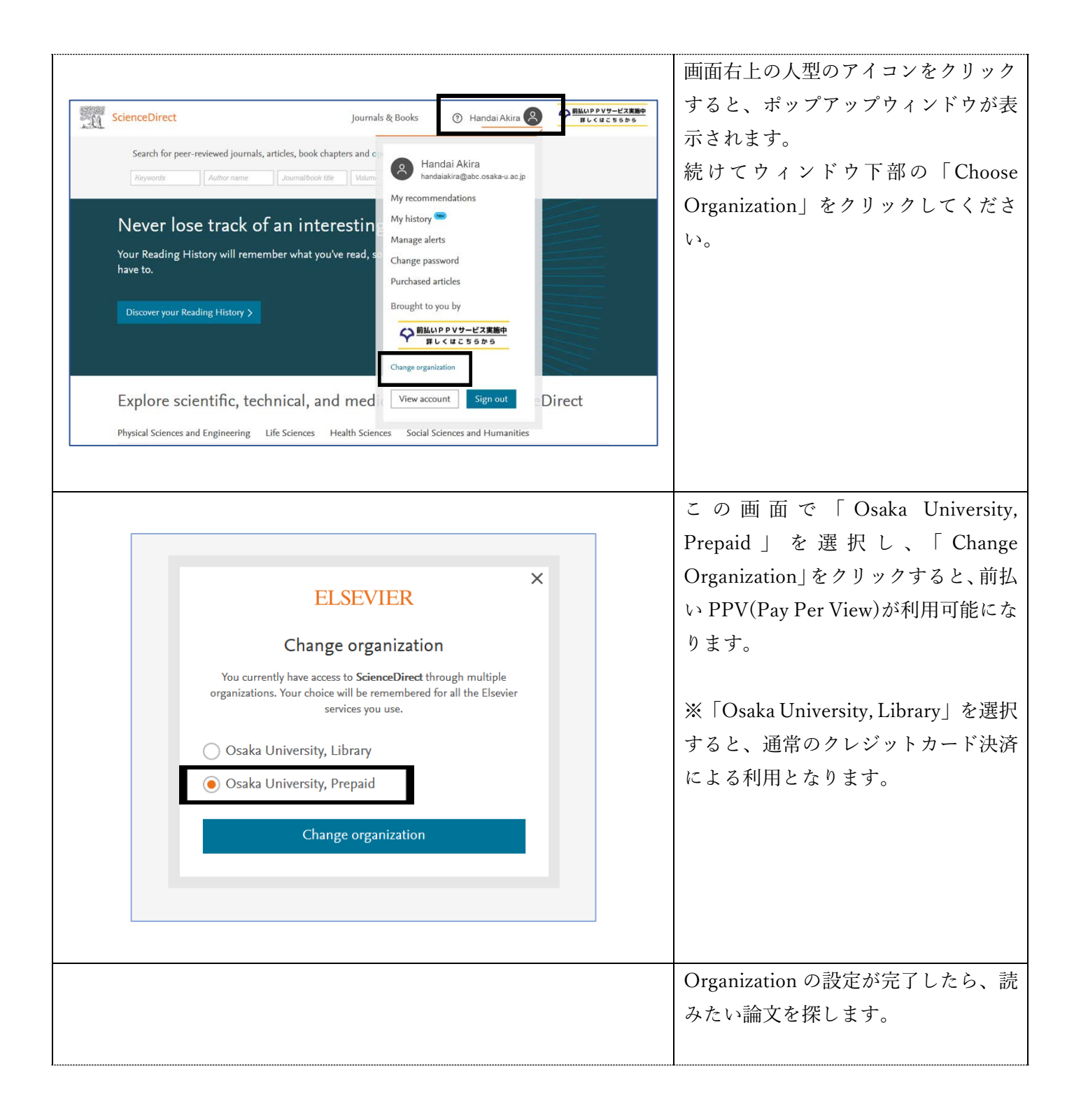

| 【A 検索結果から探す                                                                                                    |                                                                                                    |                                                                                                    | 【A 検索結果から探す】                                                                                                    |
|----------------------------------------------------------------------------------------------------|----------------------------------------------------------------------------------------------------|----------------------------------------------------------------------------------------------------|----------------------------------------------------------------------------------------------------|
| 1,881 results                                                                                                    | Download selected articles 🏠 Export                                                                                                    |                                                                                                    | 非購読誌の論文には、「Download                                                                                                    |
| ♀       Set search alert         Refine by:         Years         □       2020 (10)         □       2019 (111)         □       2018 (153)         Show more ∨         Article type         □       Review articles (332)         □       Research articles (914)         □       Encyclopedia (36)         □       Book chapters (197)         Show more ∨ | <ul> <li>Review article • Full text access</li> <li>Chronic pain and childhood cat</li> <li>Current Opinion in Physiology, Volum</li> <li>Richard Grundy, Richard Philip Hulse</li> <li>Download PDF Abstract </li> <li>Research article • Open access</li> <li>The 'Survivorship Passport' for</li> <li>European Journal of Cancer, Volume 1</li> <li>Riccardo Haupt, Samira Essiaf, Chiara</li> <li>Download PDF Abstract </li> <li>Research article</li> <li>How physically active do Austra</li> <li>ANZCHOG survivorship study</li> <li>Complementary Therapies in Medicin</li> <li>David Mizrahi, Joanna E. Fardell, Clair</li> <li>Abstract </li> <li>Export </li> </ul> | ncer survivorship<br>te 11, October 2019, Pages 58-61<br>Export $\checkmark$<br>childhood cancer survivors<br>02, October 2018, Pages 69-81<br>Dellacasa, Cecile M. Ronckers, ExPo-r-Net Worl<br>Export $\checkmark$<br>llian and New Zealander childhood cancer<br>e, Volume 44, June 2019, Pages 196-203<br>e E. Wakefield, David Simar, on behalf of the AN | PDF」のアイコンが表示されません。<br>通常は抄録までしか利用できません<br>が、前払い PPV(Pay Per View)を利用<br>することで本文の利用が可能です。<br>※「Download PDF」のアイコンが表<br>示されている論文は、そのまま本文の<br>利用が可能です。<br>論文タイトルをクリックすると、論文<br>ページに遷移します。 |
| 【B ジャーナルのペー<br>Articles<br>Articles in press Latest publish                                                                                                    | -ジから探す】<br>ed Top cited Most popular                                                                                                    |                                                                                                    | 【B ジャーナルのページから探す】<br>非購読誌の論文には、「Purchase PDF」<br>のアイコンが表示されます。通常は抄<br>録までしか利用できませんが、前払い                                                                                                |
| Research article • Open access<br>Why have breast cancer<br>mortality rates declined?<br>Steven A. Narod, Anthony B. Miller<br>September 2015                                                                                                    | Review article O Abstract only<br>Time for a European initiative<br>for research to prevent cancer:<br>A manifesto for Cancer<br>Prevention Europe (CPE)<br>David Forman, Christopher P. Wild<br>September 2018                                                                                                    | Research article • Open access<br>QALYs as a measure of value in<br>cancer<br>Nancy J. Devlin, Paula K. Lorgelly<br>March 2017<br>Download PDF                                                                                                    | PPV(Pay Per View)を利用することで<br>本文の利用が可能です。<br>※「Download PDF」のアイコンが表<br>示されている論文は、そのまま本文の                                                                                                |
| Research article O Abstract only<br>Cost of treatment for children<br>with acute lymphoblastic<br>leukemia in Bangladesh<br>A. Islam, T. Eden<br>December 2015<br>L Purchase PDF                                                                                                    | Research article  Open access Is willingness to pay higher for cancer prevention and treatment? Koonal Kirit Shah March 2017 Download PDF                                                                                                    | Research article O Abstract only<br>Ethics, priorities and cancer<br>Anthony J. Culyer<br>March 2017<br>Purchase PDF                                                                                                    | 利用が可能です。<br>「Purchase PDF」のアイコンをクリッ<br>クすると、論文ページに遷移します。                                                                                                    |

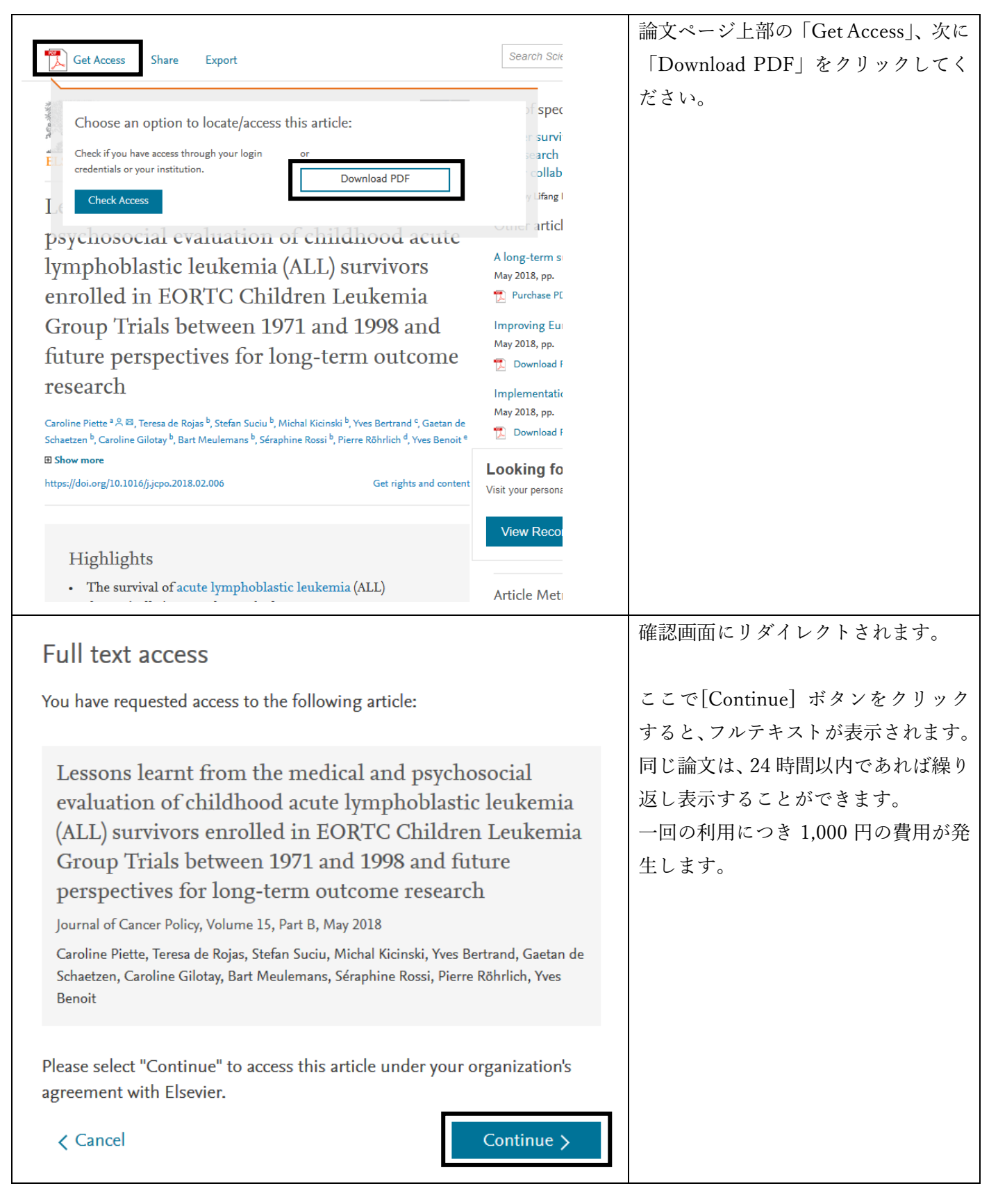

## 利用上の注意

- ダウンロードした論文は登録者本人のみ利用可能です。複製や配布はできません。
- ID、パスワードを厳重に管理の上ご利用ください。